# FortiGate – iPhone 3G IPSec-VPN Setup Guide (v1.0)

| Components            | <ul> <li>All FortiGate Unit FortiOS v4.0 MR1 Patch1 (v4.1.1)</li> <li>iPhone 3G device</li> </ul>                                                                                                    |
|-----------------------|----------------------------------------------------------------------------------------------------|
| Last Modify           | 10-FEB-2010                                                                                                    |
| Network<br>IP Address | FortiGate:         -       WAN1 : 210.0.0.1/24         -       DMZ : 10.0.0.99/24         -       VPN : 172.16.1.0/255.255.255.0 (for iPhone user)         WEB Server (Fortinet Knowledge Base)         -       IP : 10.0.0.100/24 (FortiGate DMZ I/F) |
| DMZ<br>10.0.100       | Broadband       Mobile         Network       Network         VNN1       210.0.1         Visit       Office         Office       Phone 3G Device         Dec VPN Tunnel       Dec VPN Tunnel         Server       Server                                |
| Procedure             | <ol> <li>Setup FortiGate</li> <li>1.1. Local ID and Password for iPhone(VPN) user</li> <li>1.2. User Group for Local ID</li> <li>1.3. Firewall address for DMZ access</li> </ol>                                                                       |

| 1.Setup FortiGa | te                                        |
|-----------------|-------------------------------------------|
|                 | 3.3. WEB access over VPN (mobile network) |
|                 | 3.2. Ping                                 |
|                 | 3.1. check to VPN connection status       |
|                 | 3.connection test for iPhone 3G device    |
|                 | 2.1.VPN                                   |
|                 | ·                                         |
|                 | 2 . Setup iPhone 3G device                |
|                 | 1.7. Firewall Policy                      |
|                 | 1.6.DCHP address for VPN client (iPhone)  |
|                 | 1.5. VPN phase2                           |
|                 | 1.4. VPN phase1                           |
|                 |                                           |

## 1.1. Edit Local ID and password for iPhone(VPN) user

Setup via WEB based manager:

- 1.1.1. Move to User > Local > Create New.
- 1.1.2. Enter User ID and Password.

|                                                                                                    | Edit User                                                                                                    |
|----------------------------------------------------------------------------------------------------|----------------------------------------------------------------------------------------------------|
| User Name                                                                                                    | test1                                                                                                    |
|                                                                                                    | Disable                                                                                                    |
| Password                                                                                                    | •••••                                                                                                    |
| ○ LDAP                                                                                                    | [Please Select] 💉                                                                                                    |
| ○ RADIUS                                                                                                    | [Please Select] 💌                                                                                                    |
| ○ TACACS+                                                                                                    | [Please Select] 💌                                                                                                    |
| 1 1 2 Select OK                                                                                                    |                                                                                                    |
| 1.1.3. Select OK.                                                                                                    |                                                                                                    |
| 1.1.3. Select OK.                                                                                                    | ip for Local ID                                                                                                    |
| 1.1.3. Select OK.<br>2. Edit User grou<br>1.2.1. Move to User                                                                                      | u <b>p for Local ID</b><br>> User Group > Create New.                                                                                |
| 1.1.3. Select OK.<br>2. Edit User grou<br>1.2.1. Move to User<br>1.2.2. Enter group na                                                             | u <mark>p for Local ID</mark><br>> User Group > Create New.<br>ame (e.g. group1), and then select firewa                             |
| <ol> <li>1.1.3. Select OK.</li> <li>.2. Edit User grou</li> <li>1.2.1. Move to User</li> <li>1.2.2. Enter group na Select local ID from</li> </ol> | u <b>p for Local ID</b><br>> User Group > Create New.<br>ame (e.g. group1), and then select firewa<br>a available Users/Groups list. |

|                                                      | E                                                      | lit User Group                                            |
|------------------------------------------------------|--------------------------------------------------------|-----------------------------------------------------------|
| Name                                                 | group1                                                 |                                                           |
| Туре                                                 | Firewall 💌                                             |                                                           |
| Available Use                                        | ers/Groups                                             | Members                                                   |
|                                                      |                                                        |                                                           |
| test1<br>- Users on R<br>- PKI Users -               | ADIUS/LDAP/TACACS+ servers                             | - Users on RADIUS/LDAP/TACACS+ servers -<br>- PKI Users - |
| test1<br>- Users on R<br>- PKI Users -<br>FortiGuard | ADIUS/LDAP/TACACS+ servers<br>I Web Filtering Override | - Users on RADIUS/LDAP/TACACS+ servers -<br>- PKI Users - |

## 1.3. Edit Firewall address for DMZ access

- 1.3.1. Move to Firewall > Address > Create New.
- 1.3.2. Enter DMZ server info.
- 1.3.3. Enter address name, type, subnet/IP range, and interface.

| Address Name                                                                                                    | DMZ_WebServer                                                                                                    |                                 |
|----------------------------------------------------------------------------------------------------|----------------------------------------------------------------------------------------------------|---------------------------------|
| Туре                                                                                                    | Subnet / IP Range ⊻                                                                                                    |                                 |
| Subnet / IP Range                                                                                                    | e 10.0.0.0/255.255.255.0                                                                                                    |                                 |
| Interface                                                                                                    | dmz(Servers)                                                                                                    | ¥                               |
|                                                                                                    | ОК                                                                                                    | Cancel                          |
|                                                                                                    |                                                                                                    |                                 |
| .3.4. Select OK.                                                                                                    |                                                                                                    |                                 |
|                                                                                                    |                                                                                                    |                                 |
|                                                                                                    |                                                                                                    |                                 |
| 3.5 Click Create                                                                                                    | e new again                                                                                                    |                                 |
| .3.5. Click Create                                                                                                    | e new again.                                                                                                    |                                 |
| .3.5. Click Create<br>.3.6. Edit Firewall                                                                               | e new again.<br>address for iPhone user.                                                                                                    |                                 |
| .3.5. Click Create<br>.3.6. Edit Firewall<br>.3.7. Enter addres                                                         | e new again.<br>address for iPhone user.<br>ss name, type, subnet/IP ra                                                                                         | ange, and interface.            |
| .3.5. Click Create<br>.3.6. Edit Firewall<br>.3.7. Enter addres                                                         | e new again.<br>address for iPhone user.<br>ss name, type, subnet/IP ra                                                                                         | ange, and interface.            |
| .3.5. Click Create<br>.3.6. Edit Firewall<br>.3.7. Enter addres                                                         | e new again.<br>address for iPhone user.<br>ss name, type, subnet/IP ra<br>Edit                                                                                 | ange, and interface.<br>Address |
| 3.5. Click Create<br>3.6. Edit Firewall<br>3.7. Enter addres<br>Address Name                                            | e new again.<br>address for iPhone user.<br>s name, type, subnet/IP ra<br>Edit<br>iPhoneVPNUsers                                                                | ange, and interface.<br>Address |
| .3.5. Click Create<br>.3.6. Edit Firewall<br>.3.7. Enter address<br>Address Name<br>Type                                | e new again.<br>address for iPhone user.<br>as name, type, subnet/IP ra<br>Edit<br>iPhoneVPNUsers<br>Subnet / IP Range 💌                                        | ange, and interface.<br>Address |
| 3.5. Click Create<br>3.6. Edit Firewall<br>3.7. Enter addres<br>Address Name<br>Type<br>Subnet / IP Range               | e new again.<br>address for iPhone user.<br>is name, type, subnet/IP ra<br>Edit<br>iPhoneVPNUsers<br>Subnet / IP Range V<br>172.16.1.0/255.255.255.0            | ange, and interface.<br>Address |
| 3.5. Click Create<br>3.6. Edit Firewall<br>3.7. Enter address<br>Address Name<br>Type<br>Subnet / IP Range<br>Interface | e new again.<br>address for iPhone user.<br>is name, type, subnet/IP ra<br>Edit<br>iPhoneVPNUsers<br>Subnet / IP Range<br>172.16.1.0/255.255.255.0<br>Any       | ange, and interface.            |
| 3.5. Click Create<br>3.6. Edit Firewall<br>3.7. Enter address<br>Address Name<br>Type<br>Subnet / IP Range<br>Interface | e new again.<br>address for iPhone user.<br>as name, type, subnet/IP ra<br>Edit<br>iPhoneVPNUsers<br>Subnet / IP Range<br>172.16.1.0/255.255.255.0<br>Any<br>OK | Address                         |

#### 1.4. Edit VPN Phase1

Setup via WEB based manager:

1.4.1. Move to VPN > IPSec > auto Key > Create Phase1.

Enter following info.

| Name                  | iPhone                                   |
|-----------------------|------------------------------------------|
| Remote Gateway        | Dialup users                             |
| Local Interface       | WAN1                                     |
| Mode                  | Main                                     |
| Authentication Method | Pre-shared Key                           |
| Pre-shared Key        | Key (same as iPhone3G VPN configuration) |
| Peer Options          | Accept any peer ID                       |

1.4.2. Select Advance option and then enter following info.

| Enable IPsec Interface Mode | Enable                      |
|-----------------------------|-----------------------------|
| Local gateway IP            | Main interface IP           |
| 1 Encryption                | AES256                      |
| 1 Authentication            | MD5                         |
| 2 Encryption                | AES256                      |
| 2 Authentication            | SHA1                        |
| DH Group                    | 2                           |
| Key life (sec)              | 28800                       |
| XAUTH                       | Enable as Server            |
| Server Type                 | AUTO                        |
|                             | group1 (when you created it |
|                             | at 1.2 section)             |
| NAT Traversal               | Enable                      |
| Dead Peer Detection         | Enable                      |

1.4.3. Select OK.

#### 1.5.Edit VPN Phase2

Setup via WEB based manager:

1.5.1. Move to VPN > IPSec > Auto Key > Create Phase2.

1.5.2. Enter following info.

|--|

Phase1

iPhone-P2 Select Phase1 name(iPhone)

#### 1.5.3. Select Advanced option and then enter following info.

| 1 Encryption               | AES256                                                                  |
|----------------------------|-------------------------------------------------------------------------|
| 1 Authentication           | MD5                                                                     |
| 2 Encryption               | AES256                                                                  |
| 2 Authentication           | SHA1                                                                    |
| Enable replay<br>detection | Enable                                                                  |
| PFS                        | Enable                                                                  |
| DH Group                   | 2                                                                       |
| Key life(sec)              | 1800                                                                    |
| Auto-key keep arrive       | Enable                                                                  |
| Quick mode selector        | Source Address: 0.0.0.0/0.0.0.0<br>Destination Address: 0.0.0.0/0.0.0.0 |

1.5.3. Select OK.

## 1.6. Edit DHCP address for iPhone VPN client

1.6.1. Login to FortiGate via CLI. Then use following commands.

| Command                           | comment                            |
|-----------------------------------|------------------------------------|
| config vpn ipsec phase1-interface | Move to VPN phase1                 |
| edit iPhone                       | Edit VPN Phase1 configuration.     |
| set mode-cfg enable               | Enable mode-cfg                    |
| set ipv4-start-ip 172.16.1.1      | DHCP start IP address              |
| set ipv4-end-ip 172.16.1.254      | DHCP end IP address                |
| set ipv4-netmask 255.255.255.0    | Subnet mask                        |
| set ipv4-split-include            | For VPN user access to DMZ address |
| "DMZ_WebServer"                   | group.                             |

## 1.7. Edit Firewall Policy

Setup via WEB based manager:

- 1.7.1. Move to Firewall Policy > Policy > Create new.
- 1.7.2. Enter following info.

| Source Interface/Zone      | iPhone                |
|----------------------------|-----------------------|
|                            | (IPSec-VPN Interface) |
| Source Address             | iPhoneVPNUsers        |
| Destination Interface/Zone | DMZ                   |
| Destination Address        | DMZ_WebServer         |
| Schedule                   | Always                |
| Service                    | ANY                   |
| Action                     | Accept                |

# 2.Setup iPhone 3G device

| Cancel     VPN TEST     Save     Create new profile.       Description     VPN TEST     [VPN account info]] |          |
|----------------------------------------------------------------------------------------------------|----------|
| Description VPN TEST [VPN account info]                                                                     |          |
|                                                                                                    |          |
| Server 210.0.0.1                                                                                            |          |
| Account Test1 Description VPN TEST (unique                                                                  | name)    |
| VPN Gateway addr                                                                                            | ess      |
| Password •••••••• (FortiGate WAN1 I                                                                         | P addres |
| Use Certificate OFF Account User ID                                                                         |          |
| Group Name Password Password                                                                                |          |
| Secret Off                                                                                                  |          |
| Pre-shared Key (sa                                                                                          | ame as   |
| L OCROF                                                                                                    |          |

| VPN Stat     | us         |
|--------------|------------|
| Server       | 210.0.0.1  |
| Connect Time | 21:29      |
| Connected to | 210.0.0.1  |
| IP Address   | 172.16.1.1 |

### 3.1. Confirm to VPN access

When you finished VPN configuration on iPhone 3G device. Please dial-up 3G network and then connect VPN gateway (FortiGate). After that you can see connection status when VPN tunnel is up.

#### [Status]

Server VPN Gateway

|  |            |                                                       | (FortiGate WAN1 IP address) |
|--|------------|-------------------------------------------------------|-----------------------------|
|  |            | Connect Time                                          | Tunnel up time              |
|  |            | Connect to                                            | VPN Gateway                 |
|  | IP address | IP address release by DHCP.<br>*refer to section 1.6. |                             |
|  | <u> </u>   |                                                       |                             |
|  |            |                                                       |                             |

| <u>3.2.</u> | Ping |
|-------------|------|
|             |      |

Star

Open Ping tool and then send ping packet to WEB server IP address (e.g. 10.0.0.100) behind of FortiGate DMZ network. You can confirm to receive response from server.

Note: Ping tool doesn't default apps on iPhone 3G device. You will need download it from somewhere (e.g. iTunes Store)

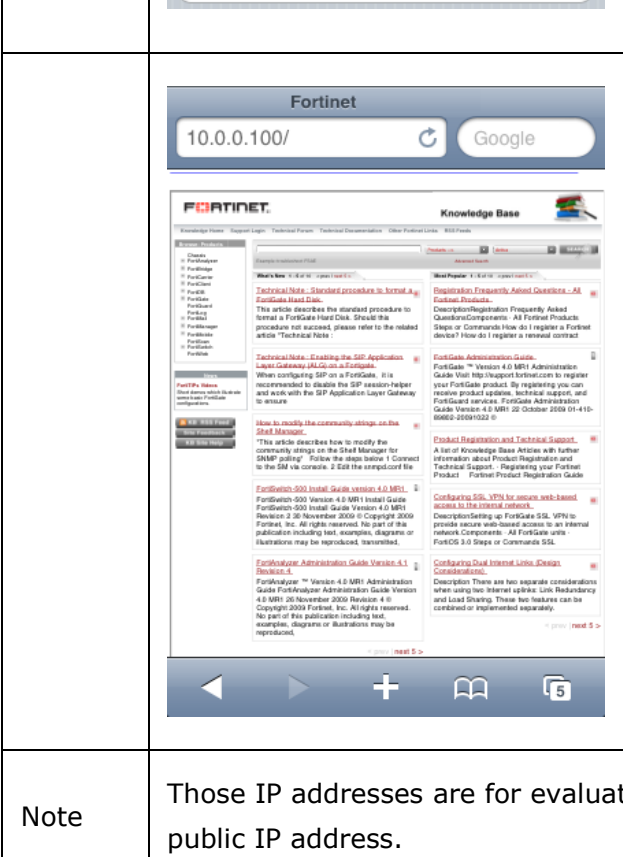

Ping

Either a DNS name or a raw IP address as 192.168.

back

IP address:

Output:

10.0.0.100

PING 10.0.0.100 (10.0.0.100) \*Pinging host 10.0.0.100: icmp\_seq=0 Resp. 10.0.0.100: seq=0 ttl=127 477 ms

\*Pinging host 10.0.0.100: icmp\_seq=1 Resp. 10.0.0.100: seq=1 ttl=127 449 ms \*Pinging host 10.0.0.100: icmp\_seq=2 Resp. 10.0.0.100: seq=2 ttl=127 489 ms \*Pinging host 10.0.0.100: icmp\_seq=3 Resp. 10.0.0.100: seq=3 ttl=127 469 ms

--- 10.0.0.100 ping statistics ---4 packets transmitted, 4 packets received, 0% packet loss

#### 3.3.WEB access

Open WEB browser and then enter WEB server IP address (e.g. 10.0.0.100) behind of FortiGate DMZ network. You can confirm to see some contents of corporate internal resource.

Those IP addresses are for evaluation purpose. Please ask your ISP when you need public IP address.